# Databáze Anopress

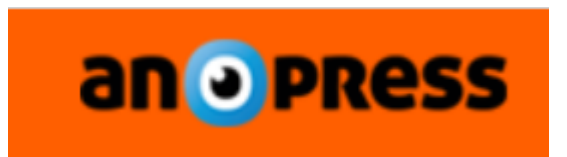

Anopress - mediální databáze českého tisku, rozhlasových a televizních pořadů a internetových zdrojů nabízí:

- články z českého tisku
- archiv od roku 1996 (výběrově i z roku 1995)
- plnotextové záznamy zpravodajských, publicistických a diskusních pořadů rozhlasu a televize (od roku 1998) a internetových zdrojů (od roku 2000)
- články od roku 2012 mohou být výběrově doplněny o náhled
- sociální média (mapováno od prosince 2018)
- možnost vytvořit vlastní schránku pro ukládání vybraných záznamů
- různé možnosti prohledávání a vyhledávání
- čtení po zdrojích
- vyhledávání pomocí **booleovských operátorů**
- ukládání historie dotazů
- propojení výsledků dotazu se systémem citacePRO, který vytvoří k danému článku základní citaci

## Odkazy na databázi <u>Anopress</u> naleznete na stránkách NK ČR v <u>přehledu licencovaných</u> databází.

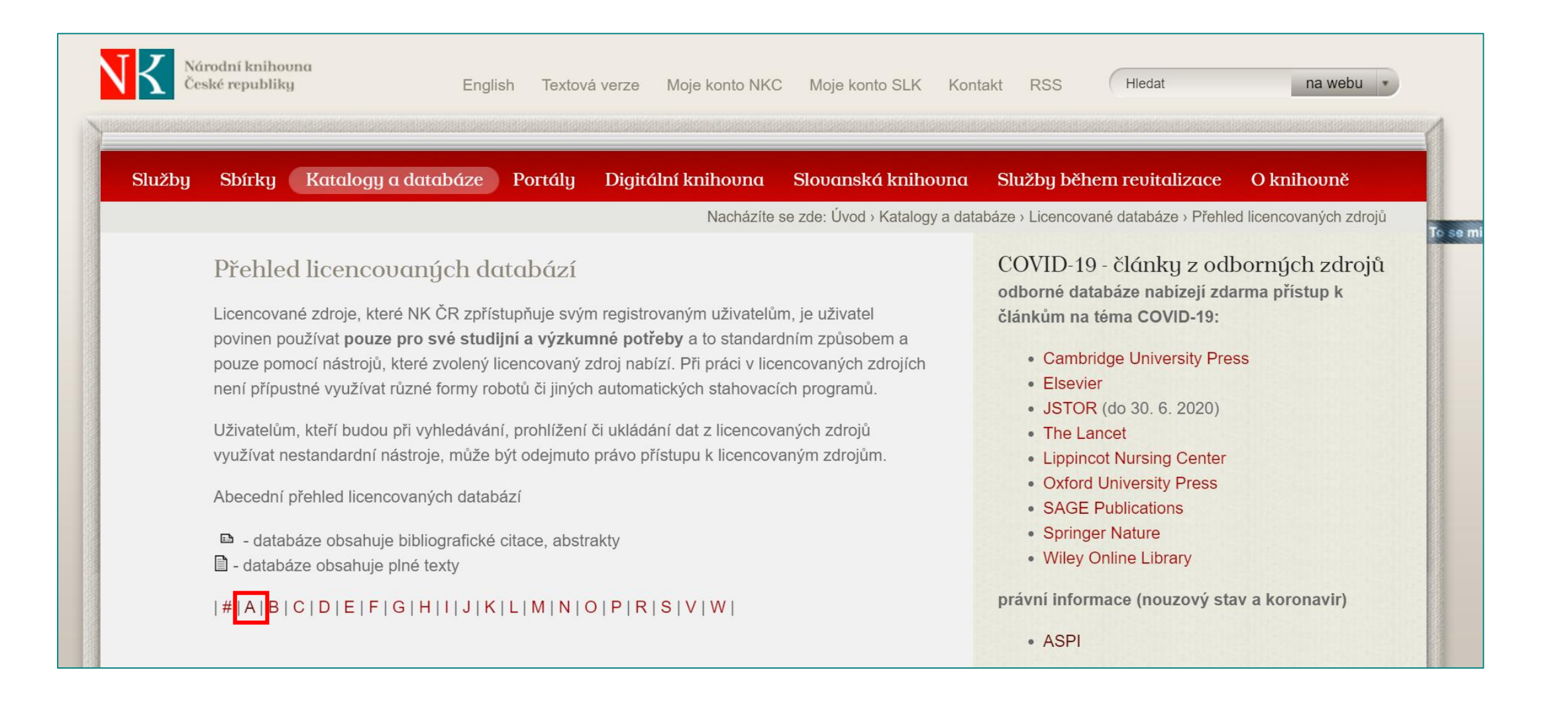

## Přístup do databáze <u>Anopress</u> je možný na vybraných počítačích v Referenčním centru NK ČR.

#### Anopress 🗎

archiv od roku 1996, archiv posledních 12 měsíců

- vzdálený přístup k Anopressu byl ukončen k 31. 8. 2020
- návod pro práci s Anopressem
- mediální databáze českého tisku, rozhlasových a televizních pořadů a internetových zdrojů nyní dostupná ve dvou vyhledávacích rozhraních
- mediální část obsahuje články z českého tisku (od roku 1996, výběrově i z roku 1995), plnotextové záznamy zpravodajských, publicistických a diskusních pořadů rozhlasu a televize (od roku 1998) a internetových zdrojů (od roku 2000)
- články od roku 2012 mohou být výběrově doplněny o náhled
- Anopress je přístupný pouze ve Studovně periodik a Referenčním centru
- od 1.4.2019 dostupné pouze v novém vyhledávacím rozhraní (více o novém rozhraní v č. 6/2018 e-zpravodaje NK ČR)
- součástí nabídky zdrojů nově také sociální média (mapováno od prosince 2018)
- move možnost vytvořit vlastní schránku pro ukládání vybraných záznamů

Poznámka:

Na výběr je přihlášení k archivu od roku 1996, tzn. ke kompletnímu obsahu databáze, nebo k archivu posledních 12 měsíců.

nahoru

### Vyhledávání v databázi Anopress

Před zadáním vlastního dotazu je třeba zvolit prohledávané **časové období** a popř. vybrané **zdroje**. Systém umožňuje různé metody zadávání dotazů: **jednoduché vyhledávání**, **rozšířené** vyhledávání a nabídku základních logických **operátorů**.

| anopress          | la.                                                                                                    | C3 🐣                |
|-------------------|----------------------------------------------------------------------------------------------------|---------------------|
| vyhledat          | Období: Dnes ▼ Zdroje ▼ Rozšířené ▼ Operátory ▼ Graf €                                                                                   | <b>Q</b><br>Anotace |
| Dotazy 🕂          | Všechny články v čase - dnes                                                                                                    |                     |
| Žádné dotazy      |                                                                                                    |                     |
| Schránky          | 1371                                                                                                    |                     |
| Schránka 274      |                                                                                                    |                     |
| Připojit schránku |                                                                                                    |                     |
|                   |                                                                                                    |                     |
|                   | 296<br>261<br>284<br>403<br>305<br>305<br>410<br>410<br>284<br>284<br>284<br>284<br>284<br>284<br>284<br>284<br>372<br>264<br>372<br>358 | 6                   |
|                   | 1h 2h 3h 4h 5h 6h 7h 8h 9h 10h 11h 12h 13h 14h 15h 16h                                                                                   | 17h                 |

## Výběr časového období pro vyhledávání

| Období: Dnes ▼ Zdroje ▼ R | ozšířené ▼ Operátory ▼ |   |            |
|---------------------------|------------------------|---|------------|
| Výběr období              |                        | × |            |
| Dnes                      | Tento měsíc            |   |            |
| Dnes a včera              | Minulý měsíc           |   |            |
| Včera                     | Posledních X měsíců    | • |            |
| 3 dny                     | Tento rok              |   |            |
| 7 dnů                     | Minulý rok             |   |            |
| 14 dnů                    | Posledních X roků      | Þ | poslední   |
| Datum vvdání od-do        | Kvartál                |   | poslední   |
|                           |                        | P | poslední 4 |

#### OBDOBÍ:

- automaticky nastaveno"dnes"
- Ize použít vybrané nabídky, např. "tento týden" nebo "poslední 2 roky"
- je možné zadat libovolná vybraná data - nabídka "datum vydání od-do"

| Výběr zdrojů             |                |                    |                            |          |
|--------------------------|----------------|--------------------|----------------------------|----------|
|                          | Období: Dnes 🔻 | Zdroje 🔻 Rozšířene | é 🔻 Operátory 🔻            |          |
| Výběr zdrojů             |                |                    |                            |          |
| vyhledat zdroje          | Q              | Negace             | výběru zdrojů              |          |
| Nabídka hlavních skupin: |                | Váš výběr          | zdrojů:                    |          |
| Celostátní               |                |                    |                            |          |
| TV a rozhlas             | •              |                    |                            |          |
| Regiony                  |                |                    |                            |          |
| Časopisy a ostatní       | •              |                    |                            |          |
| Internet                 | •              | Zdr                | oje z oblasti Celostátní ( | deníkv:  |
| Webmonitoring            | •              |                    | hal »                      | uciliky. |
| Sociální média           |                |                    | lesk »                     |          |
| Webmonitoring - SK       | ▼              | Г                  | aló noviny »               |          |
|                          |                | н                  | ospodářské noviny »        |          |
|                          |                |                    | dové noviny »              |          |
|                          |                | M                  | letro »                    |          |

Mladá fronta Dnes »

#### **ZDROJE:**

- automaticky vyhledává ve všech dostupných zdrojích (skupinách zdrojů)
- Ize vybrat skupiny zdrojů (popř. jednotlivé zdroje)
- zdroje se zobrazí po rozbalení nabídky jednotlivých hlavních skupin zdrojů např. "celostátní"
- je možné také skupiny zdrojů nebo jednotlivé zdroje z hledání vyloučit pomocí "negace výběru zdrojů"
- ve zdrojích lze také vyhledávat podle názvu
- Čtení po zdrojích lze procházet jednotlivé zdroje v daném dni.
   Vždy musí být prázdné pole vyhledávání + výběr 1 konkrétního dne + 1 konkrétního zdroje.

## Zadávání dotazu – jednoduché vyhledávání

#### VYHLEDÁVÁNÍ:

zadání dotazu do okna jednoduchého vyhledávání

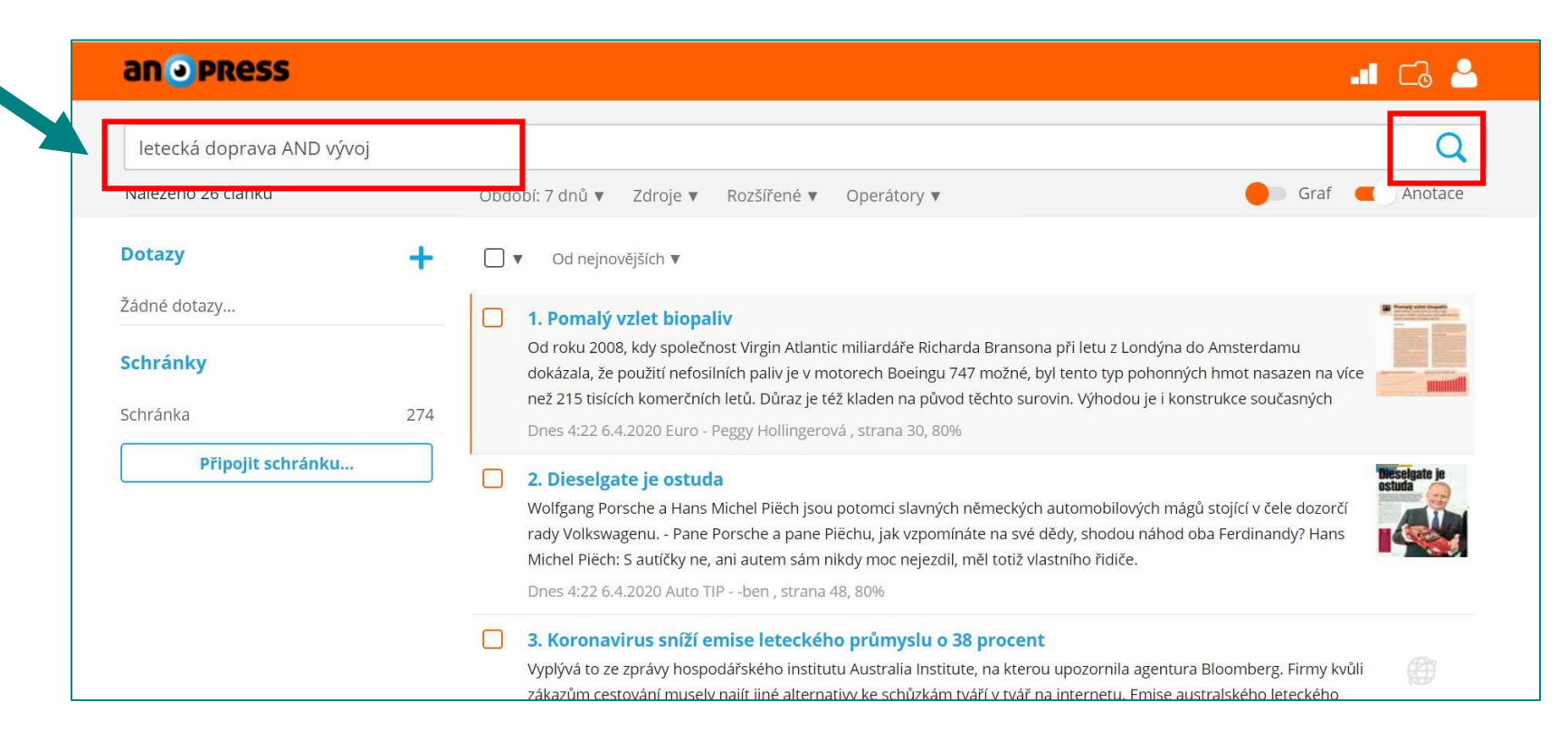

#### ZADÁVÁNÍ DOTAZU:

- Ize zadat jedno slovo nebo sousloví
- pokud je zadáno sousloví vyhledávají se výsledky obsahující celé toto sousloví (slova za sebou)
- ✓ systém umí skloňovat
- nezáleží na velikosti písmen, ale je třeba požívat českou diakritiku!
- dotazy je možné zadávat s pomocí logických operátorů
- nabídka těchto operátorů je v záložce "operátory" nebo lze také využít "rozšířené vyhledávání"

## Zadávání dotazu – použití logických operátorů

- ✓ slova a sousloví je možné spojovat operátory AND, OR, NOT, .NEAR, .NEAR/x
- logické operátory se mohou zadávat malými i velkými písmeny
- před operátory se píše tečka; není nutné ji zadávat u vybraných operátorů (AND, OR, NOT) u ostatních je psaní tečky nezbytné
- místo operátoru OR lze použít čárku ","
- Příklady použití operátorů:
- nouzová opatření AND karanténa vyhledá články, které obsahují zároveň slovní spojení nouzová opatření i karanténa
- nouzová opatření OR karanténa vyhledá články, ve kterých je buď spojení nouzová opatření nebo karanténa
- nouzová opatření NOT karanténa vyhledá články obsahující spojení nouzová opatření ale neobsahují slovo karanténa
- nouzová opatření .NEAR karanténa vyhledá články, které obsahují zároveň slovní spojení nouzová opatření i karanténa; míra relevance bude tím vyšší, čím budou slova u sebe blíž
- nouzová opatření .NEAR/5 karanténa vyhledá články, které obsahují zároveň slovní spojení nouzová opatření i karanténa do vzdálenosti 5 slov od sebe; míra relevance bude tím vyšší, čím budou slova u sebe blíž
- ✓ další operátory, které lze použít jsou .WORD (neskloňuj!) nebo .CASE .WORD (neskloňuj a zachovej velikost písma!)
- také je možné použít \* (rozšíření, např. pro skloňování cizích jmen Bill\* Gates\*) a závorky () pro složitější dotazy
- logické operátory lze najít i v nabídce "operátory"

## Zadávání dotazu – rozšířené vyhledávání

### VYHLEDÁNÍ:

- zadání dotazu v nabídce rozšířeného vyhledávání
- umožňuje volbu základních logických operátorů AND (a zároveň) a OR (nebo)
- Ize zde vyhledávat v různých předdefinovaných polích "autor", "název", "rubrika", "relace"
- rozšířené vyhledávání je možné použít i jako doplnění jednoduchého vyhledávání

| an o press                                                              |                                                           | - <b>1</b> C3 🐣 |
|-------------------------------------------------------------------------|-----------------------------------------------------------|-----------------|
| vyhledat                                                                | Období: 7 dnů ▼ Zdroje ▼ Rozšířené ▼ Dperátory ▼          | Graf Craf       |
| Dotazy<br>Žádné dotazy<br>Schránky<br>Schránka 274<br>Připojit schránku | Rozšířené vyhledávání ×   Vazba k dotazu:  a zároveň      |                 |
|                                                                         | dohledat<br>autor<br>strana<br>název<br>rubrika<br>relace |                 |

## Práce s výsledky dotazů

- výsledky jsou řazeny automaticky od nejnovějších (další možnosti: "dle data vydání", "dle relevance", "dle titulku", "dle strany, pořadí")
- v oranžové liště se pod ikonou složky zobrazuje historie dotazů
- uživatelé mají k dispozici možnost vytvoření osobní schránky

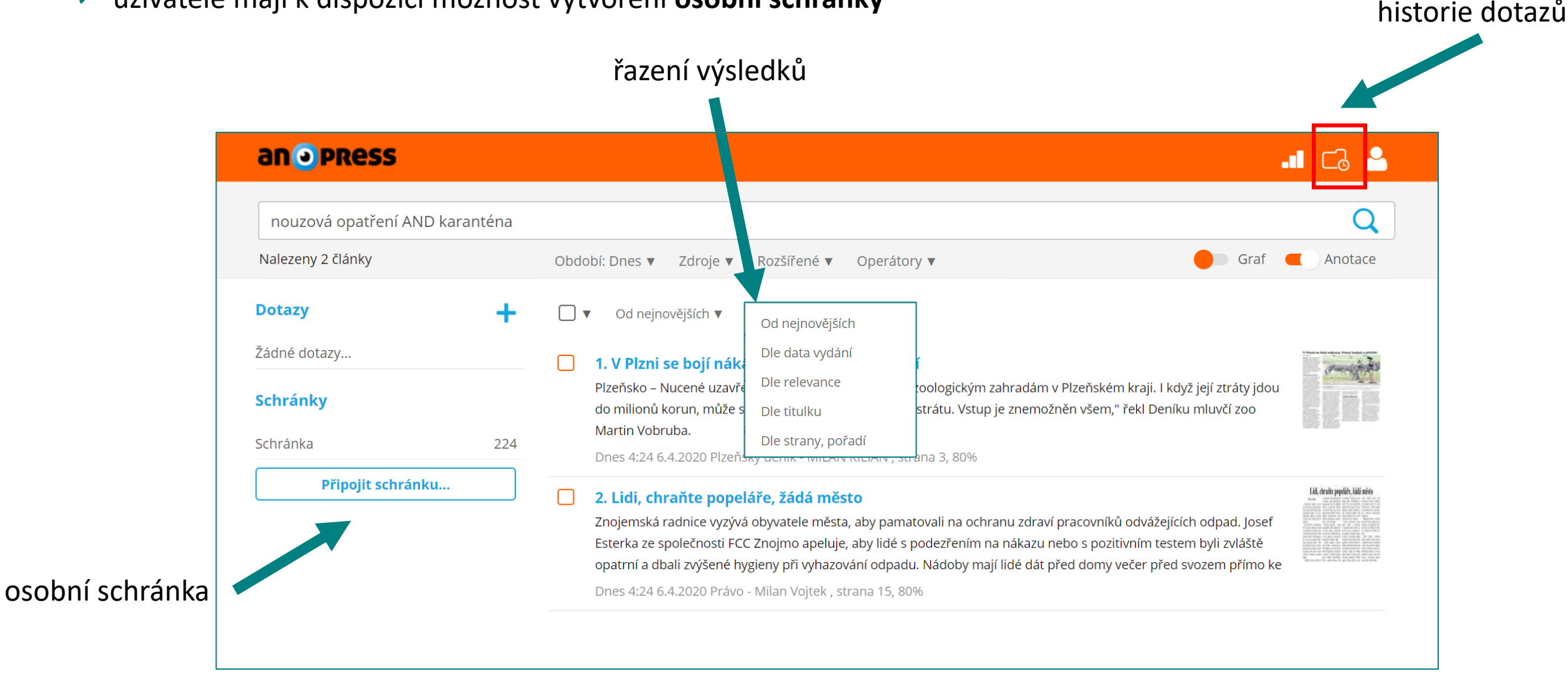

## Zobrazení a možnosti práce se záznamy

jednotlivé záznamy lze zobrazit jako text nebo v originálním (původním) formátu - tlačítko originál
 pod tlačítkem citace je k dispozici propojení na systém CitacePRO, který umožňuje generování citací
 dále lze záznamy ukládat do schránky, tisknout nebo generovat trvalý odkaz na článek or schránky, tisknout nebo generovat trvalý odkaz na článek or schránky, tisknout nebo generovat trval

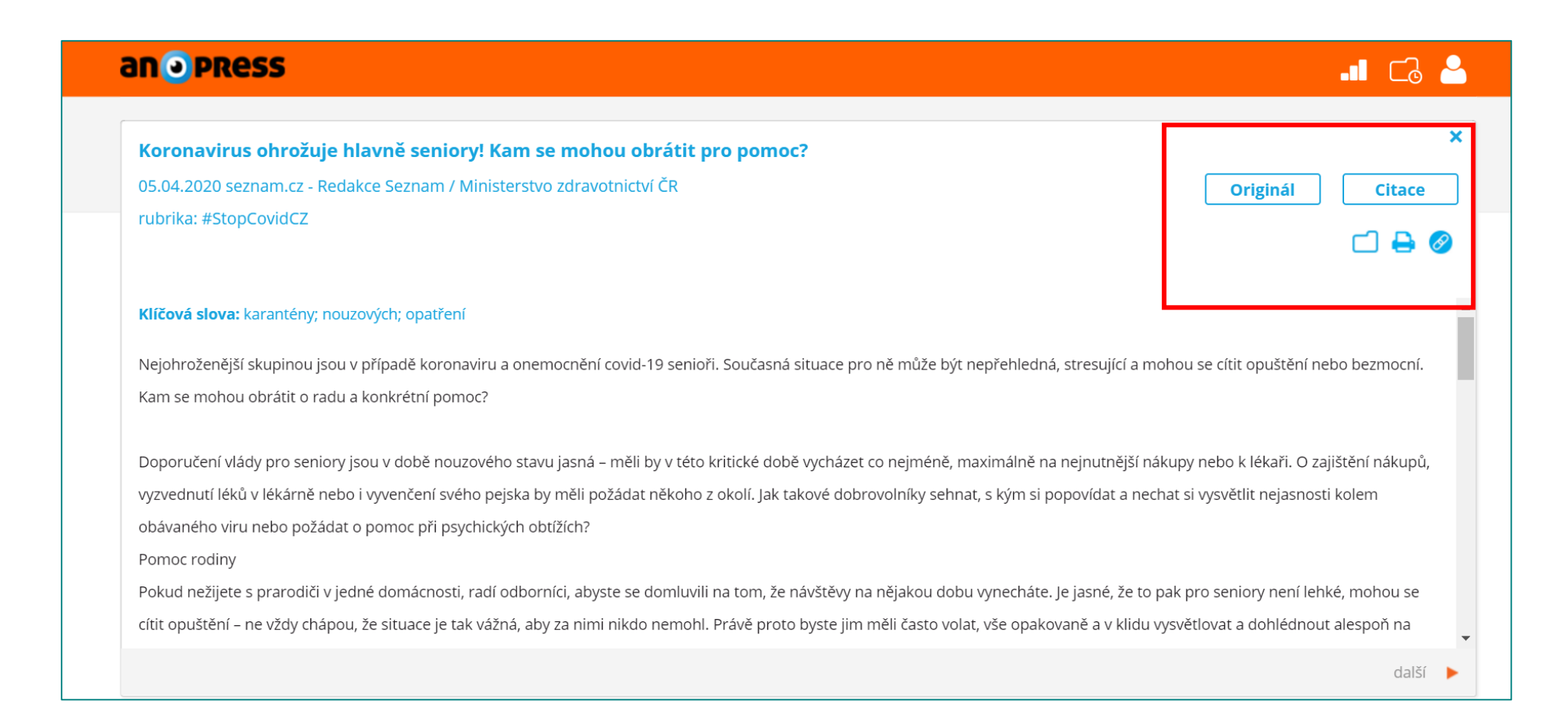

### Vytvoření osobní schránky

- uživatelé mají možnost vytvoření soukromé osobní schránky, která jim je následně dostupná kdykoli po přihlášení do systému, tedy záznamy zde uložené se s ukončením aktuální relace neztratí
- na hlavní obrazovce vyhledávacího rozhraní databáze Anopress stačí kliknout na tlačítko "připojit schránku" a zadáním e-mailové adresy a hesla schránku nejprve založit – "založit novou schránku".
- při další návštěvě systému Anopress přes vzdálený přístup můžete přes toto tlačítko schránku znovu otevřít "připojit schránku"; po měsíci nečinnosti je schránka smazána
- články ve schránce je možné hodnotit, editovat, nebo tisknout

| anopress                                             |                                                                                                    | 🗔 🐣                                           |
|------------------------------------------------------|----------------------------------------------------------------------------------------------------|-----------------------------------------------|
| nouzová opatření AND karanténa<br>Nalezeny 2 články  | Období: Dnes ▼ Zdroje ▼ Rozšířené ▼ Operátory ▼                                                                                                    | Q<br>Graf C Anotace                           |
| Dotazy +<br>Žádné dotazy<br>Schránky<br>Schránka 224 | <ul> <li>Od nejnovějších v</li> <li>1. V Plzni se bojí nákazy, Plasy bojují o přežití</li> <li>Připojte si schránku</li> <li>E-mail (název schránky):</li> </ul> | ejí ztráty jdou<br>nluvčí zoo                 |
|                                                      | Přístupový kód ke schránce:                                                                                                    | odpad. Josef<br>byli zvláště<br>pzem přímo ke |
|                                                      | Zapomenutý kód k schránce     Založit novou schránku     Připojit schránku                                                                                       |                                               |